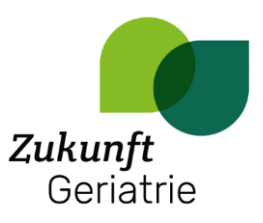

## Anleitung Send

Mit Send können Dateien sicher und einfach versendet werden.

## Zugang

Klicken Sie auf den folgenden Link:

https://transfer.zukunft-geriatrie.de/

## Dateien hochladen

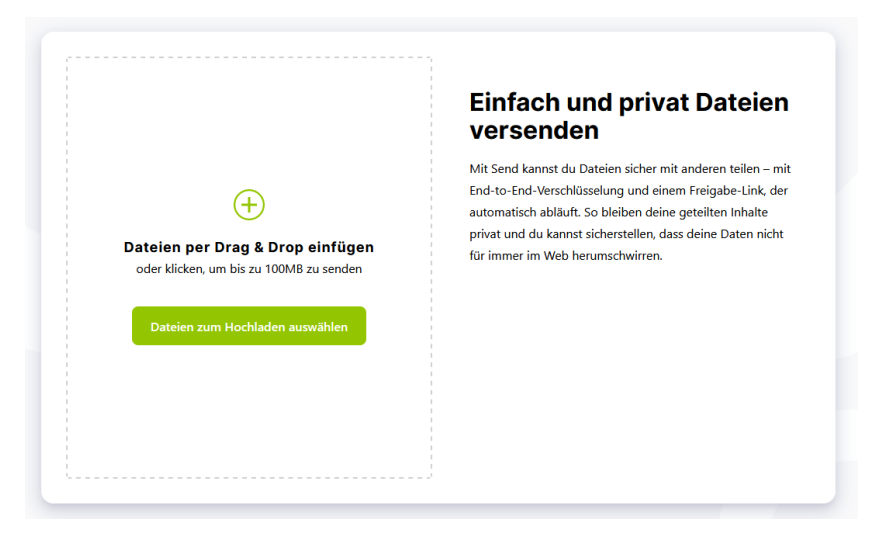

Sie können die Dateien entweder über die Seite auswählen oder von Ihrem Dateiordner mit der Maus in das gerahmte Feld ziehen.

Anschließend sehen Sie eine Übersicht der bereits ausgewählten Dateien:

| 12.4KB                                                                 | <ul> <li>Einfach und privat Dateien<br/>versenden</li> </ul>                                                                                                    |
|------------------------------------------------------------------------|----------------------------------------------------------------------------------------------------|
| + Dateien zum Hochladen auswählen<br>uft ab nach einem Download 💉 oder | Mit Send kannst du Dateien sicher mit anderen teilen – mi<br>End-to-End-Verschlüsselung und einem Freigabe-Link, der<br>automatisch abläuft. So bleiben deine geteilten Inhalte<br>privat und du kannst sicherstellen, dass deine Daten nicht<br>für immer im Web herumschwirren. |
| Mit Passwort schützen                                                  |                                                                                                    |

Sie können noch weitere Dateien hinzufügen oder ausgewählte Dateien durch Klicken auf das Kreuz wieder entfernen.

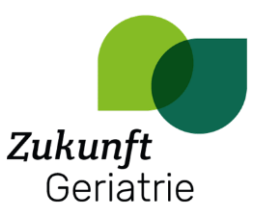

Bevor Sie die Dateien hochladen, können Sie einstellen, wann der Link abläuft und ob Sie ein Passwort einstellen möchten.

Mit einem Klick auf "Hochladen" werden die Dateien verarbeitet. Je nach Gesamtgröße der Dateien kann es ein paar Sekunden dauern.

## Die Dateien teilen

Anschließend stellt Ihnen Send einen Link und einen QR-Code zur Verfügung. Wenn Sie einen davon nun mit bestimmten Personen teilen, können diese für die festgelegte Zeit auf die Dateien zugreifen.

| und zum Senden bereit                                    |
|----------------------------------------------------------|
| Kopiere den Link, um deine Datei zu teilen:<br>Test.docx |
| https://transfer.zukunft-geriatrie.de/download/2575      |
| Link kopieren                                            |
| OK                                                       |